## AJUSTES PARA VERSIÓN MÓVIL Y TABLET

Todos los módulos tienen ajustes de versión móvil, Tablet y pc

1. Se ubica en el módulo que quiere ajustar y va a la opción configuración del módulo

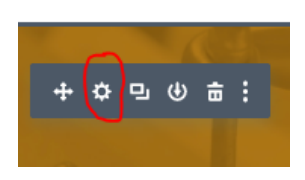

 Se abre la siguiente ventana, diríjase a la pestaña design y elija la opción que quiere ajustar a versión móvil (puede ser: título de text, body text, image, son las principales que deben ajustarse)

| Fullwidth Post Slider Settings Preset: Default • |              |          |     |   |   |
|--------------------------------------------------|--------------|----------|-----|---|---|
| Content                                          | Design       | Advanced |     |   |   |
| Overlay                                          |              |          |     | ~ | · |
| Navigatio                                        | on           |          |     | ~ | , |
| Image<br>Image Rour                              | nded Corners | ? 🛛 🕨 🗄  |     | ^ |   |
| 0px                                              |              | 0        | Орх |   |   |
| Орх                                              |              | ď        | 0рх |   |   |
| ×                                                | ອ            | C        |     | ~ |   |

3. Se debe colocar a lado de la opción para que se muestre la opción de dispositivos móviles, aquí se mostrarán los ajustes para los 3 dispositivos: pc, Tablet, móvil

| Fullwidth Post Slider Settings  ©  II : Preset: Default - |         |         |            |      |   |
|-----------------------------------------------------------|---------|---------|------------|------|---|
| Content                                                   | Design  | Adva    | nced       |      |   |
| Title Text Co                                             | olor    |         |            |      |   |
| Ø •                                                       |         |         |            | 2    |   |
|                                                           |         | Saved G | lobal Rece | nt 🔅 |   |
| Title Text Si                                             | ze ? 🕕  | : C 4   |            |      | I |
| Ģ                                                         |         |         | ۵          |      |   |
|                                                           |         |         | 30px       |      |   |
| Title Letter                                              | Spacing |         |            |      |   |
| •                                                         |         |         | 0px        |      |   |
| Title Line He                                             | eiaht   |         |            |      |   |
| ×                                                         | ື       | (       | 3          | ~    |   |

| Fullwidth Post Slider Settings  ©   Preset: Default • | Fullwidth Post Slider Settings () II :<br>Preset: Default - | Fullwidth Post Slider Settings  © |
|-------------------------------------------------------|-------------------------------------------------------------|-----------------------------------|
| Content Design Advanced                               | Content Design Advanced                                     | Content Design Advanced           |
| Title Text Color                                      | Title Text Color                                            | Title Text Color                  |
|                                                       |                                                             |                                   |
| •••• Saved Global Recent 🌣                            | ••• Saved Global Recent 🔅                                   | •••• Saved Global Recent 🔅        |
| Title Text Size ? 🔋 🕨 🕽 :                             | Title Text Size ? 🕕 🎙 🖱 🗄                                   | Title Text Size ? 🕕 🎙 🖱 🕴         |
| <b>····</b>                                           |                                                             | Q 0 0                             |
| • 30px                                                | 27px                                                        | 21px                              |
| Title Letter Spacing                                  | Title Letter Spacing                                        | Title Letter Spacing              |
| Орх                                                   | Opx                                                         | Opx                               |
| Title Line Height                                     | Title Line Height                                           | Title Line Height                 |
| × ອ ແ 🗸                                               | × 5 C 🗸                                                     | × 5 C ×                           |

4. Los textos deben tener tamaños diferentes para cada dispositivo

5. Guardar los cambios en módulo y página

## OCULTAR LA IMAGEN DE FONDO DE SLIDER

## (ANCHURA COMPLETA)

 Para ocultar la imagen destacada en el slider, se va a dirigir a la configuración del módulo, luego se desliza a la parte inferior del módulo y clic en la opción de FEATURED IMAGE
 Fullwidth Post Slider Settings

e 🗉 :

۵

~ :

~

~

 Active la opción móvil y diríjase al icono del celular y desactive la opción, debe quedar así:

Fullwidth Post Slider Settings

Design

ъ

Advanced

Preset: Default + Content

Featured Image

Show Featured Image

NO

Background

Link

| Fullwidth Post Slider Settings<br>Preset: Default + |            |       | 0    |  | 1  |   |
|-----------------------------------------------------|------------|-------|------|--|----|---|
| Content                                             | Design     | Adva  | nced |  |    |   |
| Featured Image                                      |            |       |      |  | ^  | ÷ |
| Show Featu                                          | red Image  | ? 🕕 🕨 | :    |  |    |   |
| Ģ                                                   |            |       |      |  |    |   |
| YES                                                 |            |       |      |  |    |   |
| Featured Im                                         | age Placem | ent   |      |  |    |   |
| Backgroun                                           | d          |       |      |  | \$ |   |
|                                                     |            |       |      |  |    |   |
| Link                                                |            |       |      |  | ~  |   |
| ×                                                   | 5          |       | C    |  | ~  |   |

NOTA: En la versión móvil, la imagen no puede ser responsive ya que al ser una imagen destacada no tiene la opción de modificar el tamaño. En este caso se recomiendo no mostrarla en la versión móvil.